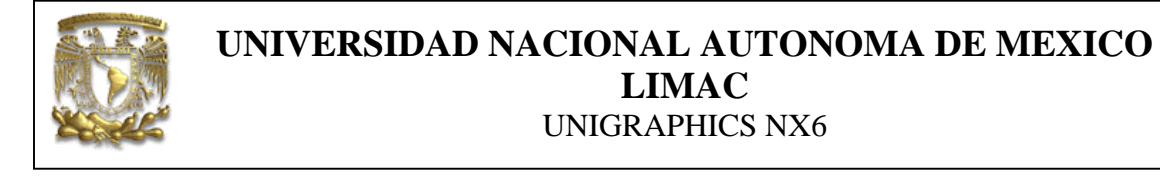

| DATOS GENERALES: |                                                |  |  |  |
|------------------|------------------------------------------------|--|--|--|
| CAMPO:           | DISEÑO MECANICO                                |  |  |  |
| CURSO:           | DISEÑO Y MANUFACTURA ASISTIDOS POR COMPUTADORA |  |  |  |
| PRACTICA No. :   | 0004                                           |  |  |  |
| NOMBRE DE LA     | PRACTICA: ANÁLISIS ESTRUCTURAL                 |  |  |  |

# FACULTAD DE INGENIERIA DE LA UNAM

# PRACTICA 4: ANÁLISIS A BIELA

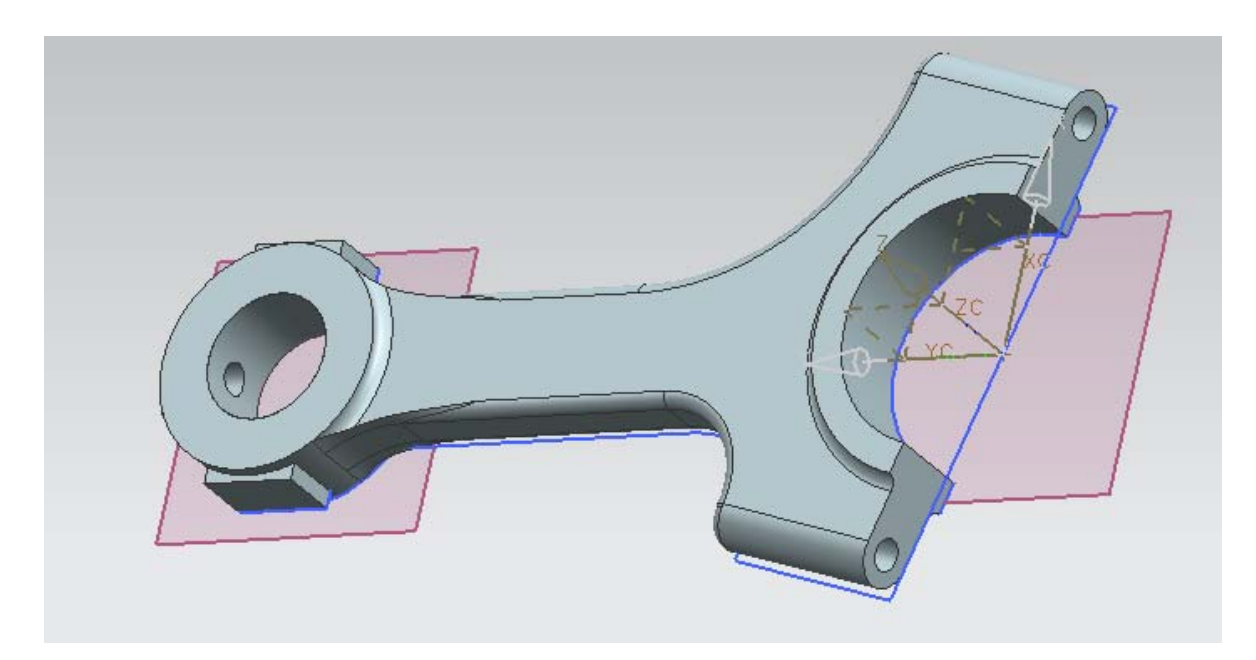

| NOTA: ESTE DOCUME | ENTO CONSTA DE n HOJAS |         |
|-------------------|------------------------|---------|
| NOMBRE Y FIRMA    |                        |         |
|                   |                        |         |
|                   |                        |         |
|                   | REVISO                 | ELABORO |

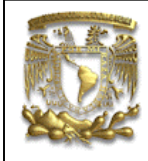

# UNIVERSIDAD NACIONAL AUTONOMA DE MEXICO LIMAC UNIGRAPHICS NX6

#### Descripción.

En la siguiente práctica se usarán los comandos básicos para realizar un Análisis estructural utilizando el método del elemento finito, la práctica consiste de cuatro pasos: el primero es asignar material al componente sólido; el segundo paso, es realizar un mallado del componente; el tercer paso es asignar las fuerzas; el cuarto paso es seleccionar las restricciones y el ultimo es crear la solución. Para dicho análisis se utilizará una biela (Fig.1).

#### **Objetivo.**

Mostrar al usuario el uso de las funciones básicas del módulo *Advance Simulation* en UGS-NX6, para realizar un análisis estructural.

#### Desarrollo.

1. Abrir un nuevo documento.

<*File*> <*Open*...> Nombre del archivo: **Biela** 

[**OK**]

2. Seleccionar la aplicación "*Advance Simulation*" (Fig. 2): *<Start> <Advance Simulation>* 

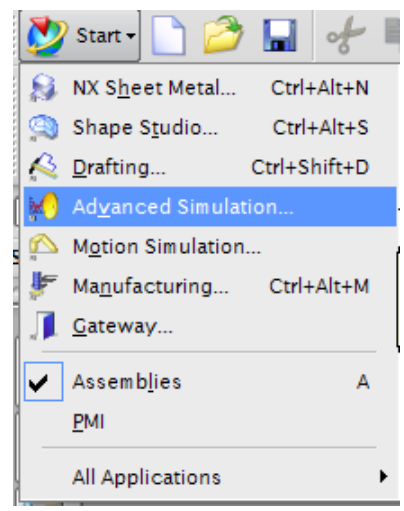

Figura 2. Adavance Simulation.

En las pestañas ubicadas del lado izquierdo, selecciona de Part Navigator .

Selecciona la **biela.prt** y con el botón derecho del ratón seleccionar *New FEM and Simulation* (Fig. 3).

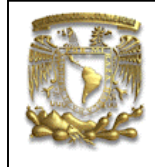

# UNIVERSIDAD NACIONAL AUTONOMA DE MEXICO LIMAC UNIGRAPHICS NX6

| -ia      | <pre>Simu</pre> | lation Navigator  |          |  |
|----------|-----------------|-------------------|----------|--|
| Nan      | ne              |                   | Status   |  |
| <b>1</b> | 1odela          | Mew FEM           |          |  |
|          |                 | 🥵 New FEM and Sin | nulation |  |
|          |                 | 8 New Assembly FE | EM       |  |
|          |                 |                   |          |  |

Figura 3. New FEM and Simulation

A continuación aparece la ventana de la figura 4.

| Simulation Name:     | Modelado2_sim1.sim   |  |
|----------------------|----------------------|--|
| FEM Name:            | Modelado2_fem1.fem   |  |
| Idealized Part Name: | Modelado2_fem1_i.prt |  |
| 🛃 Associate to part  |                      |  |
| 🗹 Create Idealized   | Part                 |  |
| Modelado2            | ▼ 💕                  |  |
| Bodies to use        | Select bodies        |  |
|                      | Geometry Options     |  |
| Default Language:    |                      |  |
| Solver:              | NX NASTRAN           |  |
| Analysis Type:       | Structural 🔽         |  |
| Description:         |                      |  |
|                      |                      |  |
|                      |                      |  |
|                      |                      |  |

Figura 4. New FEM and Simulation

La NX6 creará 3 archivos uno con la extensión SIM, otro FEM y el tercero PRT, en cada uno de los archivos creados, la aplicación activará algunos comandos como se observará posteriormente.

Selecciona <**OK**>

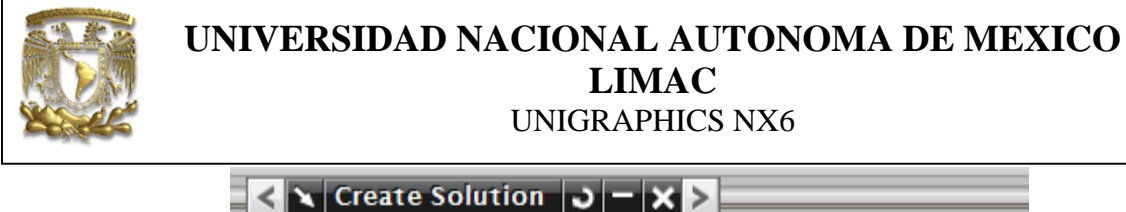

| < 🔪 Create       | Solution 3 - X >                |  |  |  |
|------------------|---------------------------------|--|--|--|
| Name:            | Solution 1                      |  |  |  |
| Solver 🛛 🕅       | X NASTRAN                       |  |  |  |
| Analysis Type St | tructural 🔽                     |  |  |  |
| Solution Type SE | ESTATIC 101 - Single Constraint |  |  |  |
| Automatically    | Create Step or Subcase          |  |  |  |
| SESTATIC 101     | 1 · Single Constraint V         |  |  |  |
| OK Apply Cancel  |                                 |  |  |  |

Figura 5. Crear solución.

<*OK*>

#### 3. Preproceso

La secuencia para realizar FEM con NASTRAN es la siguiente:

- I. Selección del material del que estará formado el sólido.
- II. Dividir el sólido en elementos (mallado)
- III. Aplicarle las fuerzas.
- IV. Aplicarles las restricciones.

#### I. Selección del material.

Para la selección del material se tiene que activar el archivo con extensión FEM, En el menú superior selecciona *Window* < **Biela\_fem1.fem**> (Fig. 6):

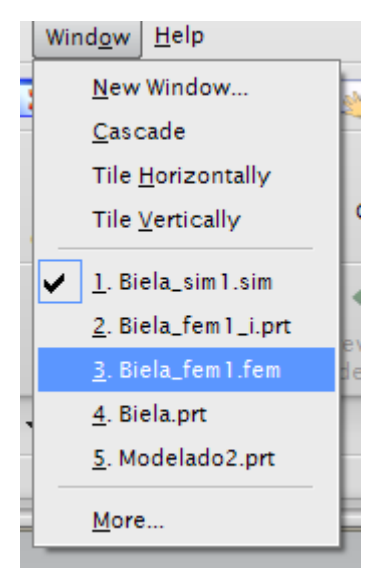

Figura 6. Biela\_fem1.fem

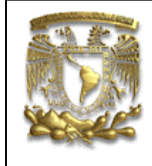

# UNIVERSIDAD NACIONAL AUTONOMA DE MEXICO LIMAC UNIGRAPHICS NX6

Material Properties

Selecciona el siguiente ícono

Asigna el material de la pieza, seleccionando Steel (Fig. 7).

Selecciona el sólido (Fig. 7), en e caso de que no asignes material, el sistema generará un error.

| materia                                      | n assignment                                            |          |           |                       |          | -, |
|----------------------------------------------|---------------------------------------------------------|----------|-----------|-----------------------|----------|----|
| ilters<br>Jame<br>Category<br>Ype<br>Local/R | n Material 3 – 1<br>eferenced Material<br>erial Library | XI>      |           | Metal<br>All          |          |    |
| Aaterial:                                    | s                                                       |          |           |                       | •        |    |
| Used                                         | Name                                                    | Category | Туре      | Location              |          | xc |
| 1                                            | Steel                                                   | METAL    | Isotropic | Library Material [13] | <u>^</u> |    |
| ć                                            | Steel-Rolled                                            | METAL    | Isotropic | Library Material [14] | -        |    |
| <                                            |                                                         |          |           | · ·                   | 2        |    |
| 1                                            |                                                         | S 📷      |           |                       | ×        |    |
| New Mat                                      | erial                                                   |          |           |                       | ^ _      |    |
|                                              |                                                         |          |           |                       |          |    |

Figura 7. Selección del material

#### II. Mallado

Se asignará el tipo de elemento a utilizar para el análisis, selecciona el sólido.

<*OK*>

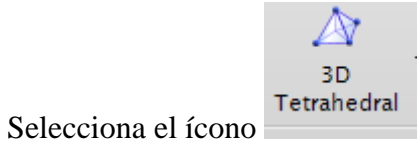

Se desplegará la pantalla de la figura 8.

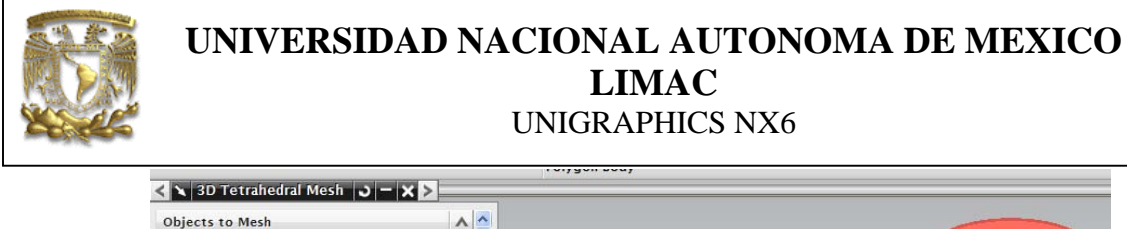

| Objects to Mesh<br>* Select Bodies (0) | -                  | ▲<br>● | ^     |
|----------------------------------------|--------------------|--------|-------|
| Element Properties                     | CTETRA(10)         | ^      |       |
| Mesh Parameters                        | 27 mm ▼ <b>●</b> [ | ^<br>* |       |
| Mesh Quality Options                   | Mixed              | ^      | 11 12 |
| Max Jacobian<br>Mesh Settings          | 10                 | •      |       |
| Surface Curvature Based Size           | e Variation        | ncel   |       |

Figura 8. Selección del sólido para mallar.

En la sección de Mesh Parameter" selecciona la opción Element Size (Fig. 9).

| < 🔪 3D Tetrahedi       | ral Mesh 🜙 🗕 🗙 🕨 |
|------------------------|------------------|
| Objects to Mesh        | A 🛆              |
| * Select Bodies (0)    |                  |
| Element Properties     | ~                |
| Туре                   | CTETRA(10)       |
| Mesh Parameters        |                  |
| Element Size           | 6.27 mm • 🗣 🕺    |
| Attempt Free Mappe     | ed Meshing       |
| Mesh Quality Optic     | ons 🔥            |
| Midnode Method         | Mixed            |
| Max Jacobian           | 10               |
| Mesh Settings          | •                |
| Surface Curvature Base | d Size Variation |
|                        | OK Apply Cancel  |

Figura 9. Parámetros de malla.

<*OK*>

El resultado de las acciones anteriores se muestra en la figura 10.

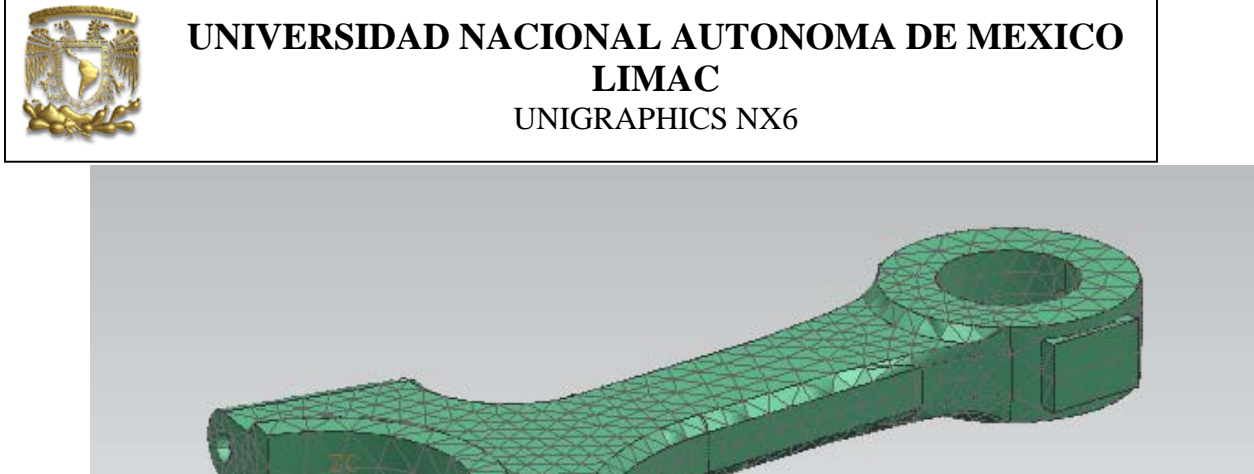

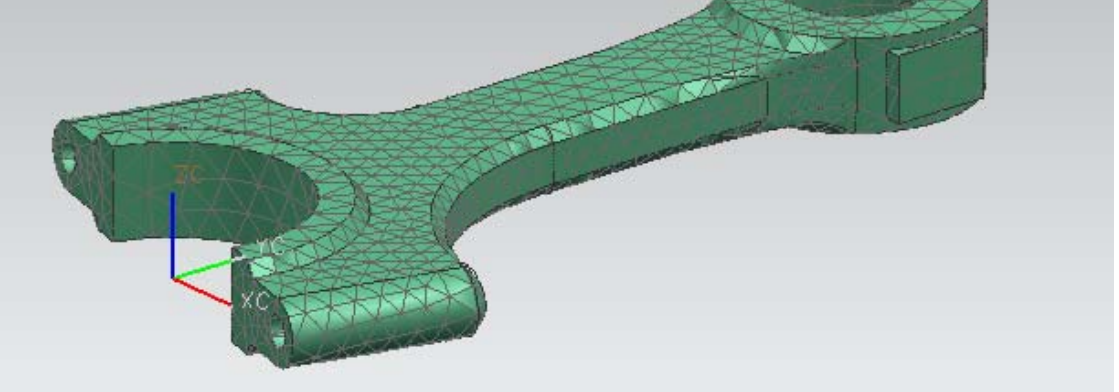

Figura 10. Mallado del componente

#### III. Aplicación de las fuerzas.

En el menú superior selecciona *Window*, y el archivo **Biela\_sim1.sim**.

A continuación se activarán los comandos para aplicar las cargas y las rectricciones al modelo.

Seleccionar el ícono Force (Fig. 11).

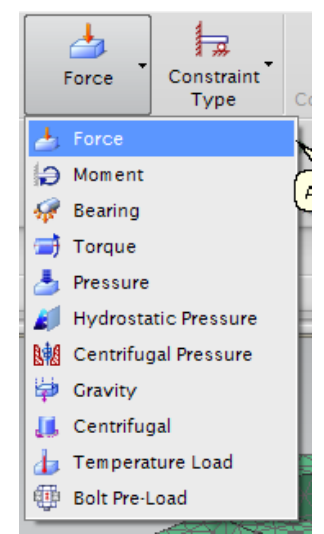

Figura 11. Aplicación de las Fuerza.

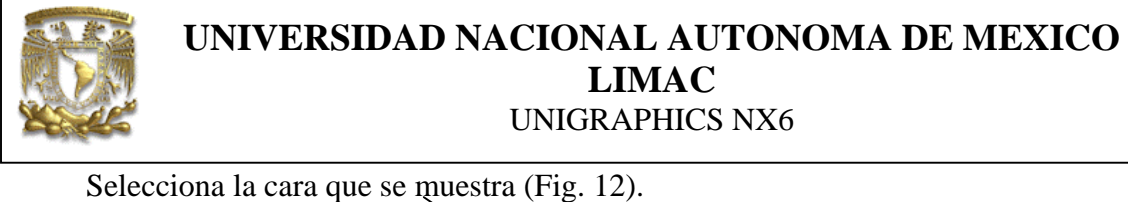

| Туре         |                  |            |
|--------------|------------------|------------|
| 🏷 Magnitud   | le and direction |            |
| Name         | V                | $\searrow$ |
| Model Obj    | ects A           |            |
| * Select Of  | oject (0)        |            |
| Excluded     | v                |            |
| Magnitude    |                  | XC ZC      |
| Force        | Expression       |            |
|              | 200 N - 💽        |            |
| Direction    | •                |            |
| * Specify V  | ector (0)        |            |
| Reverse Dire | rtion 🛛 🕄 🗸      |            |

Figura 12. Selección de la cara de aplicación de la fuerza.

El valor de fuerza es de 200 N.

Para especificar la dirección de la carga selecciona el ícono de dos puntos (Fig. 13)

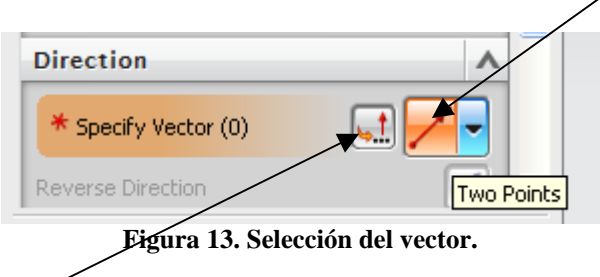

Ahora selecciona (Fig. 13) y parecerá la ventana de opciones de la figura 14.

| UNIVERSIDAD NACIONAL AUTONOMA DE MEXICO<br>LIMAC<br>UNIGRAPHICS NX6 |
|---------------------------------------------------------------------|
| < 🗙 Vector 🥥 — 🗙 >                                                  |
| Туре                                                                |
| Two Points                                                          |
| Through Points                                                      |
| * Specify From Point (0)                                            |
| * Specify To Point (0)                                              |
| Vector Orientation                                                  |
| Reverse Direction                                                   |
| OK Cancel                                                           |
| Figura 14. Vector.                                                  |

Selecciona el primer punto, usando el icono y' selecciona el punto de la figura 15.

| Туре                   | ^            |      |          |
|------------------------|--------------|------|----------|
| 📝 Two Points           |              |      |          |
| Through Points         | ^            |      |          |
| Specify From Point (1) |              |      |          |
| * Specify To Point (0) | *            |      | AL B     |
| Vector Orientation     | •            | XQZI |          |
| Reverse Direction      | $\mathbf{X}$ |      | N A      |
| [ or                   |              | Ave  | . Paxist |

Figura 15. Selección del primer y segundo punto

El segundo punto que se seleccionará utilizando coordenadas.

|        | UNIVERSIDAD NACIONAL AUTONOMA DE MEXICO<br>LIMAC<br>UNIGRAPHICS NX6 |
|--------|---------------------------------------------------------------------|
| Introd | uce los siguiente valores (Fig. 16)                                 |
|        |                                                                     |

|                  | n 🔽           |                 |
|------------------|---------------|-----------------|
| Point Location   | •             |                 |
| Y Specify Cursor | ocation       |                 |
| Coordinates      |               | Alas A          |
| Relative to WC   | S Absolute    | No. Contraction |
| х                | 84.62788 mm 📕 |                 |
| Y                | -9.45034 mm 📘 |                 |
| z                | O mm 💽        | C               |
| Offset           | ~             |                 |
| Officet Option   | None          | 19999498988     |

Figura 16. Ventana de coordenadas del segundo punto.

Selecciona *<OK>*, con lo que se obtiene la fuerza en la dirección indicada.

|                          | Two Points - vector |
|--------------------------|---------------------|
| Vector J - X >           |                     |
| Туре                     | L 🔊                 |
| 🖍 Two Points             |                     |
| Through Points           |                     |
| ✓ Specify From Point (1) |                     |
| Y Specify To Point (1)   |                     |
| Vector Orientation       |                     |
| Reverse Direction        |                     |
| OK Cancel                |                     |
|                          |                     |
|                          | THAT KIK CKLARK     |

Figura 17. Ubicación del segundo punto.

Selecciona <**OK**>

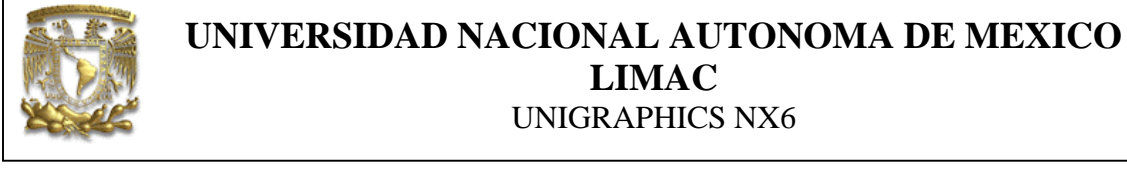

Selecciona nuevamente *<OK*>(Fig. 18)

En la figura 18 se muestra la distribución de la carga.

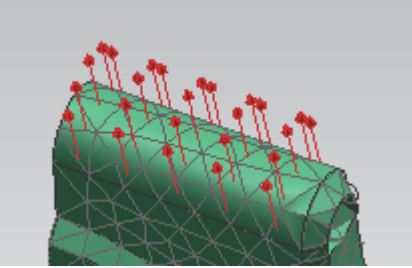

Figura 18. Ubicación de fuerza.

#### IV. Ubicación de restricciones

Para impedir que le modelo se mueva, se aplican restricciones de movimiento y de rotación al modelo.

Selecciona el ícono de restricción (Fig. 19).

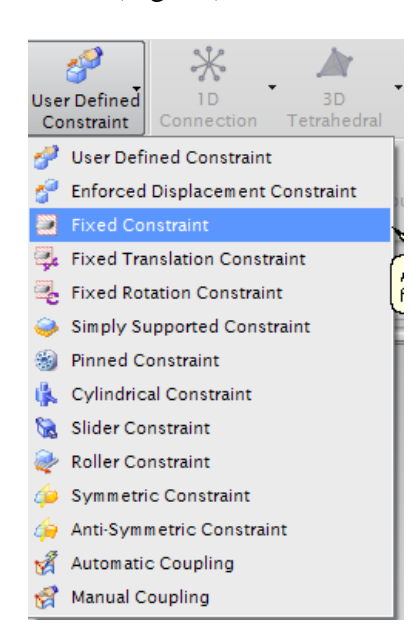

Figura 19. Fixed Constraint

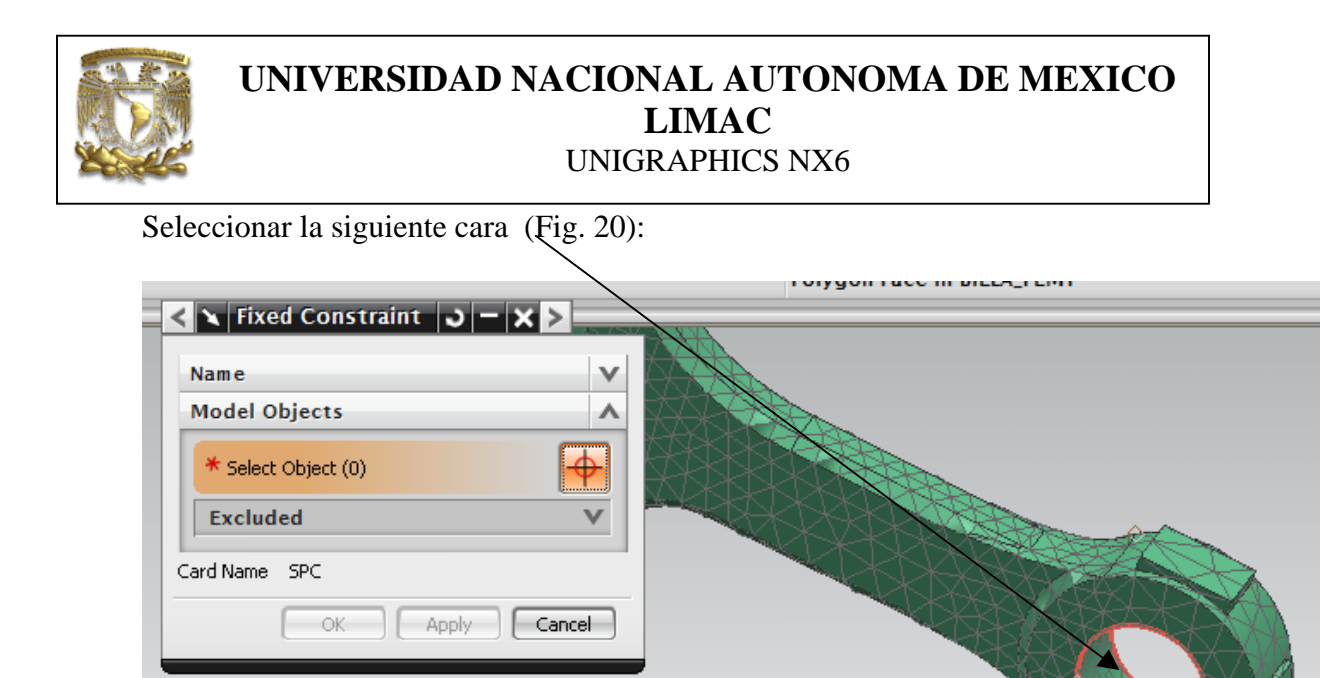

Figura 20. Selección de superficie.

Seleccion*a* **<OK**>

#### V. Crear solución

En la ventana *Simulator Navigator* selecciona *Solution 1*, y da clic en el segundo botón del ratón, y selecciona la opción *Solve* (Fig. 21 y 22):

|                  | -🛱 Simulation Navigator |                                                                                                    |                           |   |  |  |
|------------------|-------------------------|----------------------------------------------------------------------------------------------------|---------------------------|---|--|--|
| 1                | Name                    |                                                                                                    | Status                    |   |  |  |
|                  | 🥵 Biela_sim 1.sim       |                                                                                                    |                           | I |  |  |
| 1                | 🕀 🗹 🎒 Bi                | ela_fem1.fem                                                                                                    |                           | 1 |  |  |
| -                | 🐳 🚑 Simul               | 🚚 Simulation Object C                                                                                                    |                           |   |  |  |
|                  | 🖻 🗹 鱼 Load Container    |                                                                                                    |                           |   |  |  |
| _                | - 🗹 😐                   | Force(1)                                                                                                    |                           |   |  |  |
| -0-              | 🖻 🗹 鱼 Constraint Conta  |                                                                                                    |                           |   |  |  |
| _                |                         | Fixed(1)                                                                                                    |                           |   |  |  |
|                  |                         | <ul> <li>P Create Subcas</li> <li>P Edit Solution</li> <li>A Solver Parame</li> <li>I Rename</li> <li>M Delete</li> <li>Clone</li> <li>M Model Setup C</li> <li>Solve</li> </ul> | :e<br>,<br>:ters<br>:heck |   |  |  |
|                  | Simulation              | Create Report                                                                                                    |                           |   |  |  |
| Ξ                | Preview                 | Ě Mechanical Load Summary                                                                                                    |                           |   |  |  |
| Figura 21. Solve |                         |                                                                                                    |                           |   |  |  |

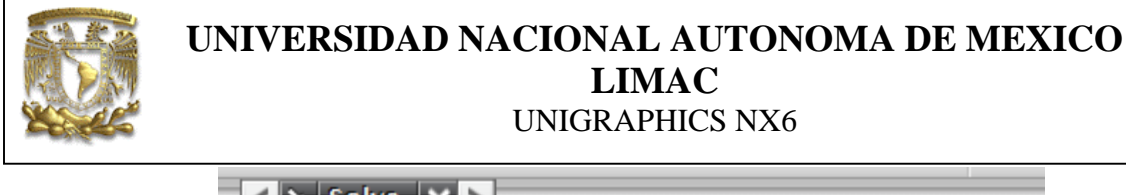

| < 🗙 Solve 🗙 >            |                   |  |  |  |  |
|--------------------------|-------------------|--|--|--|--|
| Submit Solve             |                   |  |  |  |  |
| Model Setup Check        | A. B. B. B. B. B. |  |  |  |  |
| Edit Solution Attributes |                   |  |  |  |  |
| Edit Solver Parameters   |                   |  |  |  |  |
| OK Back Cancel           | ZC                |  |  |  |  |
|                          |                   |  |  |  |  |
| Figura 22. Solve         |                   |  |  |  |  |

Selecciona *<OK> y <YES>* para iniciar la solución del análisis.

Sí todo resulta bien, la solución se muestra como en la figura 23.

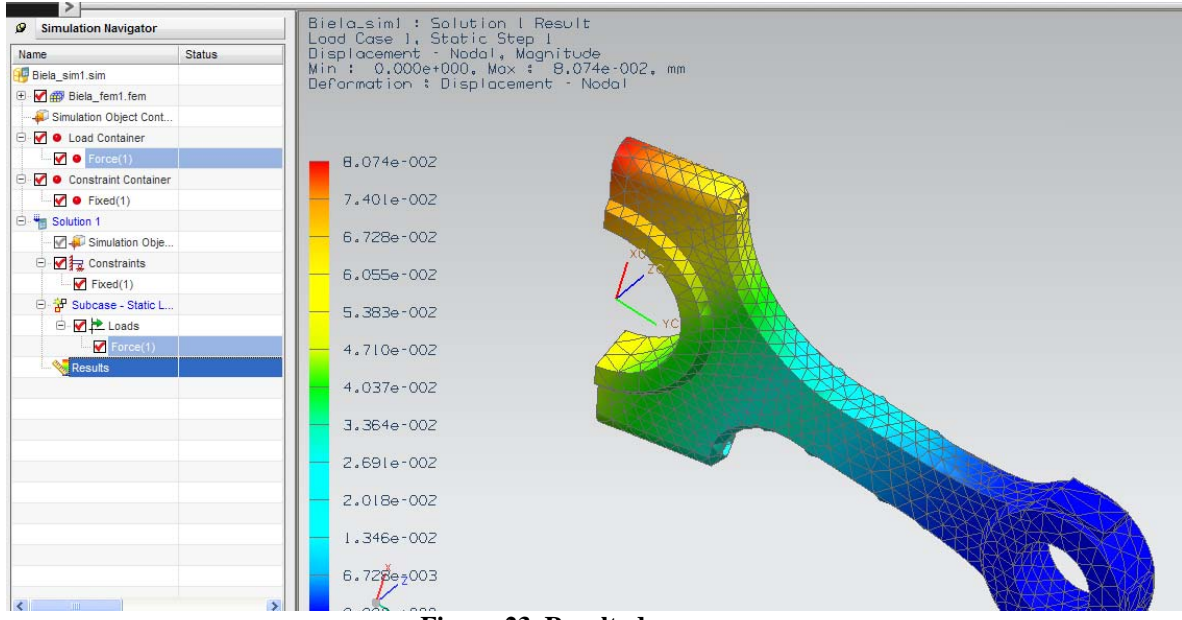

Figura 23. Resultados.

Selecciona con doble clic del ratón en la opción *Results*.

De la barra de herramientas seleccionar *Play* para poder visualizar la animación (Fig. 24).

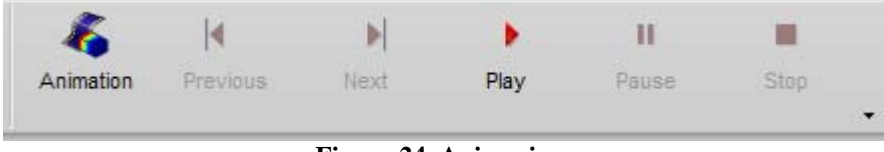

Figura 24. Animacion.

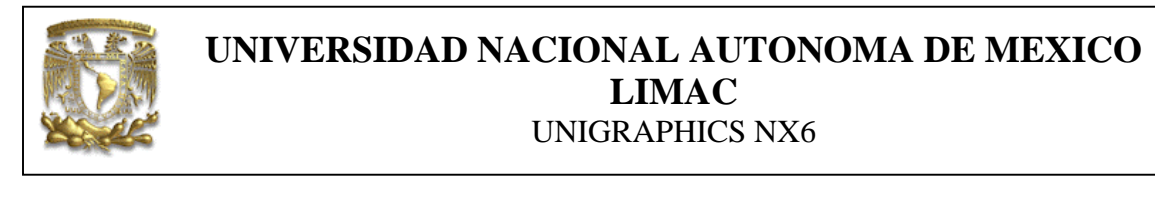

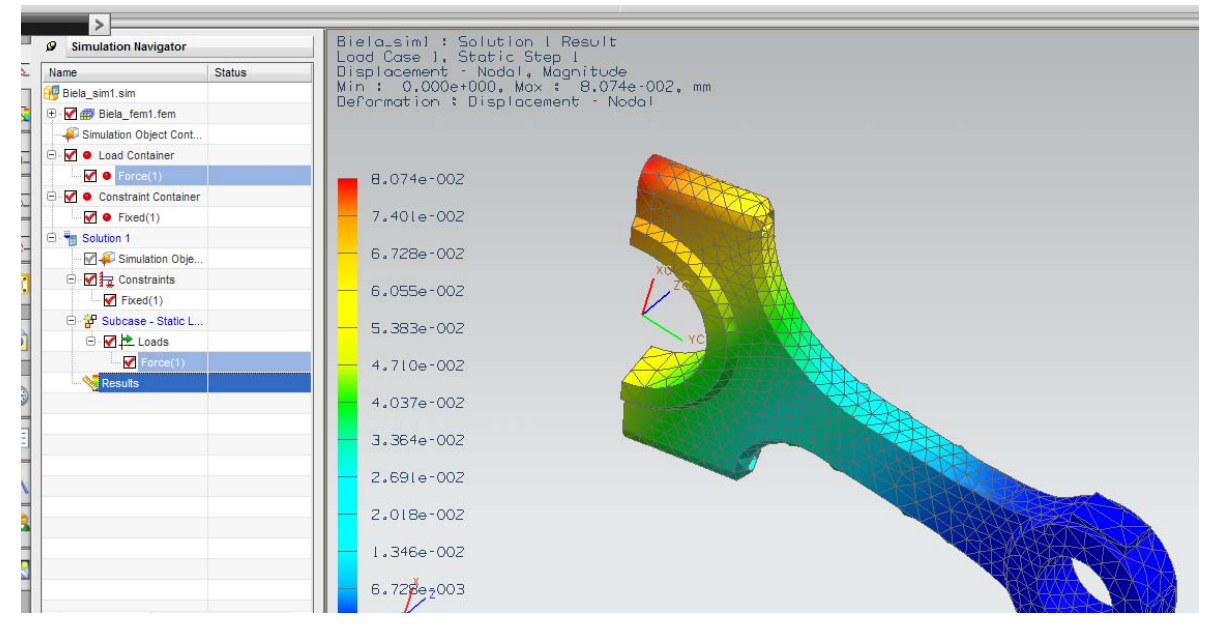

4.- Fin de la práctica.